## 浙江大学党校学生发展对象培训班管理系统

## 学生操作指南

## 1. 进入系统:

输入网址: <u>www.youth.zju.edu.cn/dangxiao</u>,在登录界面用浙江大学统一身份 认证账号和密码登录(若点击图标无响应,请更换浏览器。该系统要求 IE5.0以 上版本的浏览器)。

| 网上党校系统<br>发展对象培训管理网站             |  |
|----------------------------------|--|
| 请输入用户名                           |  |
| 请输入密码<br>74 日                    |  |
| <b>豆 求</b><br>若系统提示密码不对, 请点击下载阅读 |  |
| 请使用浙大通行证登录                       |  |

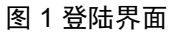

●统一身份认证首次使用需要激活,请登录以下链接:

http://zuinfo.zju.edu.cn/ActiveChoose.do

若跳转至网上团支部主页,请完善界面上个人信息后直接点击跳转页面的
 "党校培训"链接图标,完成登录。

●若忘记浙江大学统一身份认证登录密码,请登录以下链接:

<u>http://zuinfo.zju.edu.cn/ActiveChoose.do</u>,按提示找回密码,再次登录。

2. 注册:在主界面左侧功能栏,点击"发展对象报名",在页面下方处点击"在线报名",在弹出框内如实选择和填写个人信息,并点击保存。报名完成后,主界面中会显示院级、校级的审核状态。特别提醒:报名信息一旦提交后本人便不能更改,也无法重复报名,请务必认真选填。如果学员报名时选择的校区或院系信息有误,学员本人应立即报告至所在院级团委,申请更正,否则报名无效。

| 🔆 浙江大学党校学生发展对                  | 象培训班管理系统                      | 党校当前期次: 2019年第一期 | 欢迎你, 🦲 |   |    |
|--------------------------------|-------------------------------|------------------|--------|---|----|
| 2019年3月14日, 星期四                | 系统桌面 👜                        |                  |        | ( | )  |
| <ul> <li>         贸校</li></ul> | <b>系统桌面</b><br>还未报名, 无法显示各类文章 | 搬示               |        | ¢ | 刷新 |
| 成绩而间                           |                               |                  |        |   |    |

## 图 2 报名入口

| 💥 浙江大学党校学生发展》                                              | 封象培训班管理系统                                                                                                    | 党校当前期次:2019年第一期                 | 双連你, 🦲 😃 |
|------------------------------------------------------------|----------------------------------------------------------------------------------------------------|---------------------------------|----------|
| 2019年3月14日,星期四                                             | 系统桌面 🗎 发展                                                                                                    | 对象培训报名 💿                        |          |
| 党校<br>发展对象培训报名<br>校学计划<br>通知<br>新闻<br>被运师答<br>学习资料<br>成绩面询 | 基本信息<br>期号 2019年第一月<br>开始时间 雪<br>考核时间 雪<br>考核时间 雪<br>名核时间 雪<br>名称时间 雪<br>名称时间 雪<br>名称时间 雪<br>名称时间 雪<br>名称时间 雪<br>名称时间 雪 | 9<br>2<br>3: 院系: 小班: 班主任: 联系方式: |          |
|                                                            | 在线报名                                                                                                    |                                 |          |

图 3 在线报名

| 湍江大学党校学生发展对                                                                                                    | 象培训班管理系                                         | 统                          | 党校当前期次:2019年第一期 | 双迎你, 🦲 🔱              |
|----------------------------------------------------------------------------------------------------|-------------------------------------------------|----------------------------|-----------------|-----------------------|
| 2019年3月14日, 星期四                                                                                                    | 系统桌面 🔒                                          | 发展对象培训报名 🛽                 |                 | <ul> <li>•</li> </ul> |
| <ul> <li>党校</li> <li>发展対象培训报名</li> <li>校学社初</li> <li>通知</li> <li>新闻</li> <li>援助新答</li> <li>学习资料</li> <li>龙葱面询</li> </ul> | 基本信息<br>期号 2019<br>开始时间<br>审核时间<br>考核时间<br>结束时间 | 年第一明<br>至<br>至             |                 |                       |
|                                                                                                    | 1、人1百元<br>学号:                                   | <b>5</b><br>姓名: 院系:        | 小班: 班主任: 联系方式:  |                       |
|                                                                                                    | <b>报名状</b> 恣<br>是否报名 院系<br>已服名 待軍務              | 5<br>学校<br><sup>条待审核</sup> | 示即为报名完成         |                       |

- 图 4 报名成功
- 教学计划、通知、新闻等的查看:在主界面左侧功能栏中点击相应的栏目进行查看。登录后主界面中也会显示推送的各类信息。
- 4. 成绩查询:在主界面左侧功能栏中点击"成绩查询",即可查看学生的个人成绩 和结业状态。同时,每次校区集中授课后,学生可在该界面核对自己的出勤记录。
- 5.缓考学生操作:上期具有缓考资格的学员(已提交缓考申请且被批准),在本期 需要登录系统激活自己的缓考资格,方能参加缓考。

特别说明: 在使用过程中, 若有疑问或发现异常, 请向所在院级团委咨询或报告; 或加入学校学生发展对象培训班总咨询 QQ 群反馈情况。

QQ 群号: 434661082